## **Configure Zingtree for Single Sign-On**

Configuring Zingtree for single sign-on (SSO) enables administrators to manage users of Citrix ADC. Users can securely log on to Zingtree by using the enterprise credentials.

## Prerequisite

Browser Requirements: Internet Explorer 11 and above

## To configure Zingtree for SSO by using SAML:

- 1. In a browser, type <u>https://zingtree.com/</u> and press **Enter**.
- 2. Type your Zingtree admin account credentials (Email/Login and Password) and click Log In.

|              | ➡ Log In               |
|--------------|------------------------|
|              | Log in to your account |
|              |                        |
| Email/Login: | and the Ballinson      |
| Password:    |                        |
|              | Use Single Sign-on     |
|              | Log In                 |

3. In the dashboard page, click **Account** and select **Single Sign-on**.

| Zingtree                         | 🜲 My Trees 📓 Demo Gallery 🛛 🖉 Pricing | Account - 3 Resource                                                                                                    | s <b>▼ 0</b> Help <b>▼</b> |
|----------------------------------|---------------------------------------|----------------------------------------------------------------------------------------------------|----------------------------|
|                                  |                                       | 💄 My Info                                                                                                    |                            |
|                                  |                                       | Organizations & Billing                                                                                                    |                            |
|                                  |                                       | 嶜 My Authors                                                                                                    |                            |
|                                  | Manage your trees.                    | 🕓 My Agents                                                                                                    |                            |
|                                  |                                       | 🕹 My Apps                                                                                                    | zation:                    |
| Create New Tree Simport Q Search |                                       | 🛦 Event Log                                                                                                    |                            |
| Show Archived Trees              |                                       | 🕰 Single Sign-on                                                                                                    |                            |
|                                  |                                       | The formation of the formation of the fo |                            |
| No trees in Organization         |                                       | 🕒 Log Out                                                                                                    |                            |
| Create a new tree now!           |                                       |                                                                                                    |                            |

4. Click **Switch to SSO for Authors**.

| Zíngtree                                             | 🌲 My Trees 🔹 Demo Gallery 🖉 Pricing 🔹 Account 👻 🚯 Resources 👻                             | Ø Help ▼ |
|------------------------------------------------------|-------------------------------------------------------------------------------------------|----------|
|                                                      | Restrict access to viewing trees via Single Sign-on                                       | 🛛 Help   |
| Organization: 1, , , , , , , , , , , , , , , , , , , | To start: Share this information with your Single Sign-on Identity Provider as requested: |          |
| Entity ID:                                           | https://zingtree.com/sso/metadata/                                                        |          |
| Login URL (ACS):                                     | https://zingtree.com/sso/login-callback/                                                  |          |
| Logout URL (SLO):                                    | https://zingtree.com/sso/logout-callback/                                                 |          |
|                                                      | Next: Enter Identity Provider Data for Agents                                             |          |

5. In the **SSO for Authors** page, click **Next: Enter Identity Provider Data for Authors**.

| Zíngtree          | 🌲 My Trees 🛛 Demo Gallery 🖉 Pricing 🚺 Account 🔻 🕄 Resources 🕶                             | ❷ Help 🔻                 |
|-------------------|-------------------------------------------------------------------------------------------|--------------------------|
|                   | Restrict access to editing trees via Single Sign-on Switch to SSO for Agents              | <ul> <li>Help</li> </ul> |
| Organization:     |                                                                                           |                          |
|                   | To start: Share this information with your Single Sign-on Identity Provider as requested: |                          |
| Entity ID:        | https://zingtree.com/sso-author/metadata/                                                 |                          |
| Login URL (ACS):  | https://zingtree.com/sso-author/login-callback/                                           |                          |
| Logout URL (SLO): | https://zingtree.com/sso-author/logout-callback/                                          |                          |
|                   |                                                                                           |                          |
| om/projects.php   | Next: Enter Identity Provider Data for Authors                                            |                          |

**Note:** Note down the **Entity ID**, **Login URL (ACS)**, and **Logout URL (SLO)** for IdP configuration.

6. Enter the values for the following fields:

| Field Name  | Description                                                                                                    |
|-------------|----------------------------------------------------------------------------------------------------|
| Entity ID   | IdP issuer ID                                                                                                    |
| Login URL   | IdP logon URL                                                                                                    |
| Logout URL  | IdP logout URL                                                                                                    |
| Certificate | Copy and paste the IdP certificate. The IdP certificate must begin<br>and end with<br>Begin Certificate andEnd Certificate<br><b>Note:</b> The IdP Certificate is provided by Citrix and can be accessed<br>from the link below:<br>https://ssb4.mgmt.netscalergatewaydev.net/idp/saml/templatete<br>st/idp_metadata.xml |

|                | SSO Identity Provider for Authors                                                                               |
|----------------|----------------------------------------------------------------------------------------------------|
| Organization:  | The second second second second second second second second second second second second second second second se |
| For:           | Author Access                                                                                                   |
| 1 Entity ID:   | http://                                                                                                    |
| 1 Login URL:   | http://                                                                                                    |
| 6 Logout URL:  | http://                                                                                                    |
| 6 Certificate: |                                                                                                    |
|                | Save Identity Provider Settings for Author Access                                                               |

7. Finally, click **Save Identity Provider Settings for Author Access**.